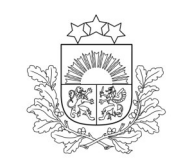

Valsts augu aizsardzības dienests

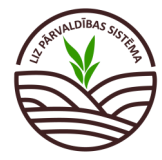

# DARBĪBU CEĻVEDIS LIZ PĀRVALDĪBAS SISTĒMĀ

# Ekoshēmas atbalsts par augsnes kvalitātes un reakcijas optimizāciju (pamatkaļķošana) (EKO2\_1)

| /ispirms sadaļā<br>1. solis. No              | ā "Noliktava" jāp<br>D <b>iktava.</b> Kaļķo  | ievieno kaļķo<br>Djamā mater  | ošanas materia<br>iāla pievienoša | āls. 🤸                          | Obligāti ai<br>Pārējos lau<br>veidot sev | <b>zpildāmie lauki c</b><br>kus lauksaimniel<br>pilnu lauka vēstu | <b>itzīmēti ar zvaigzn</b><br>ks aizpilda, ja vēlas<br>ri. |
|----------------------------------------------|----------------------------------------------|-------------------------------|-----------------------------------|---------------------------------|------------------------------------------|-------------------------------------------------------------------|------------------------------------------------------------|
| Valsts augu aizsardzības<br>dienests         | Lauki Noliktava A                            | skaites                       |                                   |                                 |                                          |                                                                   | Mans profils Atslégties                                    |
| auksaimniecībā izm                           | nantojamās zemes pār                         | valdības sistēma              |                                   |                                 |                                          |                                                                   |                                                            |
| oliktava                                     |                                              |                               |                                   |                                 | [                                        | + Pievienot resursu                                               | + Pievienot apstrādes notikumu                             |
| dīt tikai: (Augu aizsardzības līdze          | klis) (Sēklas) (Mēslošanas līdzeklis) (Stādi | Resursi ar atlikumu           |                                   |                                 | Ľ                                        |                                                                   | <b>_</b> )                                                 |
| lesursi                                      | ~                                            |                               |                                   |                                 |                                          | āspiež poga "P                                                    | ievienot resursu                                           |
| Beâte Cīrule                                 | Noliktava > Resur                            | ss > Pievienot resursu        |                                   |                                 |                                          |                                                                   |                                                            |
| Pilnvaras                                    | Pievienot                                    | resursu                       |                                   |                                 | Sa                                       | ylabāt                                                            | Atcelt                                                     |
| – Resurss<br>Kalkočanac līdzoklic (KI)       | iāiz                                         |                               | nas līdzeklis"                    |                                 |                                          |                                                                   |                                                            |
| - Nosaukums                                  | juiz                                         |                               |                                   |                                 |                                          | п —                                                               |                                                            |
| Dolomīta milti/CaCO3-9                       | 97.0%                                        | evieno nepiec                 | iesamais kaļķoja                  | amais materia                   | iis no saraksta                          | 1                                                                 |                                                            |
| 15000                                        | 0.2                                          | unis, x                       |                                   |                                 |                                          |                                                                   |                                                            |
| – Neitralizācijas spēja (CaCO3), % –<br>)7,0 | 99.8                                         | 1mm mazāku daļiņu saturs, % - |                                   |                                 |                                          |                                                                   |                                                            |
| Piezīmes                                     |                                              |                               |                                   |                                 |                                          |                                                                   |                                                            |
|                                              | 11.                                          |                               |                                   |                                 |                                          |                                                                   |                                                            |
| la resursi veil                              | ksmīgi nievienoti                            | Noliktava                     | ~                                 |                                 |                                          | + Pievienot resursu                                               | + Pievienot apstrādes notikumu                             |
| šādi izskat                                  | ās "Noliktava"                               | Rourer No                     | r aukumor                         | ▲ lanicktr (//kg/ash)           | Norsketite (1/km/ Kopš (1                | ka/ash) Diariman                                                  | Darbibar                                                   |
|                                              |                                              | > KL Do                       | lomīta milti/CaCO3-97.0%          | 15000.000 kg                    | - 15000.                                 | 100 kg -                                                          |                                                            |
| 2. solis. La                                 | auka notiku                                  | <b>mi.</b> Kaļķoša            | na.                               |                                 |                                          |                                                                   |                                                            |
| Valsts augu<br>dienests                      | aizsardzības Lauki                           | Noliktava                     | Atskaites                         |                                 |                                          |                                                                   |                                                            |
| auksaimniec                                  | ībā izmantojar                               | nās zemes                     | pārvaldības                       | sistēma                         |                                          |                                                                   |                                                            |
| 📀 Atjaunot visus I                           | LAD laukus                                   | ortēt LAD laukus              | + Piev                            | vienot lauku                    |                                          |                                                                   |                                                            |
| Lauka numurs 🔺                               | Nosaukums                                    | 2                             | Bloka numurs                      | LAD kultūraugs                  |                                          | LIZ kultūraugs                                                    | Sēšana / stāc                                              |
| 1.                                           | 41467-34011                                  | Lauku sar                     | akstā jāizvēlas a                 | ttiecīgais kv                   | ieši, ziemas                             |                                                                   | -                                                          |
| 2.                                           | 🛆 Cīruļi gar ceļu                            | lauks un j                    | aspiez uz ta nos                  |                                 | ieši, ziemas                             | Kvieši, ziemas                                                    | 14-09-2022                                                 |
| 3.                                           | Cīruļi kalns                                 |                               | 41760-33758                       | (760) Aramzen<br>un tauriņziežu | nē sētu stiebrzāļu<br>1 maisījums, kurā  | Aramzemē sētu stiel<br>un tauriņziežu maisīj                      | orzāļu 06-05-2021<br>ums,                                  |
| 4.                                           | 🗥 Rūpnīca mazais                             |                               | 41726-33890                       | (111) Kvi                       | eši, vasaras                             | Mieži, vasaras, Kvie                                              | ii, 26-04-2023                                             |

# Lauksaimniecībā izmantojamās zemes pārvaldības sistēma

| Lauki · Cîruļi gar ceļu 2. Cīruļi gar ceļu 2.41ha 2023 (112) Kvieši, ziemas Atpakaļ uz lauku sarakstu |                                                                                                    |                                            |                    |       |         |         |          |                    |                           |              |  |
|----------------------------------------------------------------------------------------------------|----------------------------------------------------------------------------------------------------|--------------------------------------------|--------------------|-------|---------|---------|----------|--------------------|---------------------------|--------------|--|
|                                                                                                    | 2. Cīruļi gar ceļu 2.41ha                                                                                                    | 2023 (112) Kvieši, ziemas                  |                    |       |         |         |          |                    | Atpaka] uz lauku sarakstu |              |  |
|                                                                                                    | Rādīt tikai: (AAL lietošana                                                                                                    | ) (Sēšana) (Ražas Novākšana) (Kvieši, ziem | as/Tobak)          |       | Notik   | umu sa  | daļā jās | spiež poga         |                           |              |  |
|                                                                                                    | Rādīt tikai:     (Aul. lietošana)     (Sešana)     (Ražas Novákšana)     (Kvieši, ziemas/Tobak)       Notikumi     Augsnes analīzes     Kultūraugu mēslošanas plāni |                                            |                    |       |         | ienot n | otikum   | u"                 | + Pievie                  | not notikumu |  |
|                                                                                                    | Datums                                                                                                    | Darbība                                    | Resurss            | Veids | Platība | Deva    | Kopā     | Piezīmes           | Dokumenti                 | Darbības     |  |
|                                                                                                    | > 15-09-2023                                                                                                    | AAL lietošana                              | MCPA 750/herbicīds | AAL   | 2.41 ha | 11      | 2.41 l   | Lietots pa rugaini |                           | 2 Û          |  |

# Sadaļā "Darbība", jāizvēlas "Kaļķošana".

Lauksaimniecībā izmantojamās zemes pārvaldības sistēma

| Lauki -> Cīruļi gar ceļu -> Pievienot notikumu | '                                     |          |        |
|------------------------------------------------|---------------------------------------|----------|--------|
| KaJķošana                                      |                                       | Saglabāt | Atcelt |
| Carbita<br>Kalkošana V                         |                                       |          |        |
| Statuss                                        |                                       |          |        |
| Ārpakalpojums                                  | Jāatzīmē datums, kad kaļķošana veikta |          |        |
| Izpildīts                                      | un jāizvēlas kaļķojamais materiāls.   |          |        |
| - Datums*<br>20-09-2023                        | Tiks piedāvāti tikai tie materiāli,   |          |        |
| BaltKalk Plus/CaCO3-97.6%                      | kas pirms tam ievietoti noliktavā.    |          |        |

## Ja kaļķošana veikta saņemot pakalpojumu:

| Kaļķošana                 |                                     |    | Saglabāt | Atcelt |
|---------------------------|-------------------------------------|----|----------|--------|
| Carbiba<br>Kalķošana V    |                                     |    |          |        |
| Statuss                   | Jāatzīmē "Ārpakalpojums" un jānorāc |    |          |        |
| Ārpakalpojums             | pakalpojuma sniedzēja nosaukumu u   |    |          |        |
| Izpildīts                 | reģistrācijas numurs.               |    |          |        |
| Datums * 11-04-2024       |                                     | _1 |          |        |
| Reģistrācijas nr. *       | Nosaukums *                         |    |          |        |
| BaltKalk Plus/CaCO3-97.6% |                                     |    |          |        |

## Jānorāda izmantotā kaļķošanas materiāla devu (kg/ha)

| Lauki                                                                                                    |                     |                           |                                  |                                                |                                 |                     |       |
|----------------------------------------------------------------------------------------------------|---------------------|---------------------------|----------------------------------|------------------------------------------------|---------------------------------|---------------------|-------|
| Lauks                                                                                                    | Kopējā platība (ha) | Apstrādājamā platība (ha) | Aprēķinātā CaCO3 deva<br>(kg/ha) | Izmantotā kaļķošanas<br>materiāla deva (kg/ha) | Izmantotā CaCO3 deva<br>(kg/ha) | Kopā izlietots (kg) | Dzēst |
| 8. Cīruļi 1/41760-33758,<br>5.38ha, (112) Kvieši, ziemas                                                                                                    | 5.38                | 5.38                      | 4640                             | 650                                            | 634.400                         | 3497.000            |       |
| Lauku saraksts                                                                                                    | Izvēlēties lauku    |                           |                                  | ~                                              |                                 |                     |       |
| Кора                                                                                                    | 5.380               | 5.380                     |                                  |                                                | 634.400                         | 3497.000            |       |
| Logs aizpildās automātiski, ja laukam LIZ<br>pārvaldības sistēmā pievienotas augsnes<br>analīzes (vērtību iespējams mainīt, ja kaļķo-<br>šana veikta balstoties uz citu augsnes analīžu<br>pakalpojuma sniedzēju rekomendācijām)<br>2 Jānorāda faktiski<br>pielietotā kaļķoša-<br>nas materiāla deva.<br>3 Balstoties uz norādītās kaļķojamā materiāla de-<br>vas, automātiski tiek aprēķināta CaCO3 deva ( <i>EKC</i><br>2_1 prasību izpildei, vērtībai jābūt vienādai vai<br>lielākai par "Aprēķinātā CaCO3 deva") |                     |                           |                                  |                                                |                                 |                     |       |

## Ja visas darbības izdarītas secīgi, pie konkrētā lauka jābūt ierakstam par kaļķošanu:

| Lauki - Ciruli gar celu                               |                                                                                            |           |                           |       |         |         |                      |          |           |                           |  |
|-------------------------------------------------------|--------------------------------------------------------------------------------------------|-----------|---------------------------|-------|---------|---------|----------------------|----------|-----------|---------------------------|--|
| 2. Cīruļi gar ceļu 2.41ha 2023 (112) Kvieši, ziemas V |                                                                                            |           |                           |       |         |         |                      |          |           | Atpakaļ uz lauku sarakstu |  |
| Rādīt til                                             | Rådīt tikai: (AL lietožana) (Sēlana) (Kaļķožana) (Ražas Novākišana) (Kvieši, ziemau/Tobak) |           |                           |       |         |         |                      |          |           |                           |  |
| Notikumi Augsnes analīzes Kultūraugu mēslošanas plāni |                                                                                            |           |                           |       |         |         | + Pievienot notikumu |          |           |                           |  |
|                                                       |                                                                                            |           |                           |       |         |         |                      |          |           |                           |  |
|                                                       | Datums                                                                                     | Darbiba   | Resurss                   | Veids | Platība | Deva    | Кора                 | Piezīmes | Dokumenti | Darbības                  |  |
| >                                                     | 20-09-2023                                                                                 | Kajķošana | BaltKalk Plus/CaCO3-97.6% | KL    | 2.41 ha | 6570 kg | 15833.7 kg           | -        | -         | <b>(</b>                  |  |